# Anleitung zur Registrierung

Online-Bestellsystem i-NET Menue für das Mittagessen in Schulen

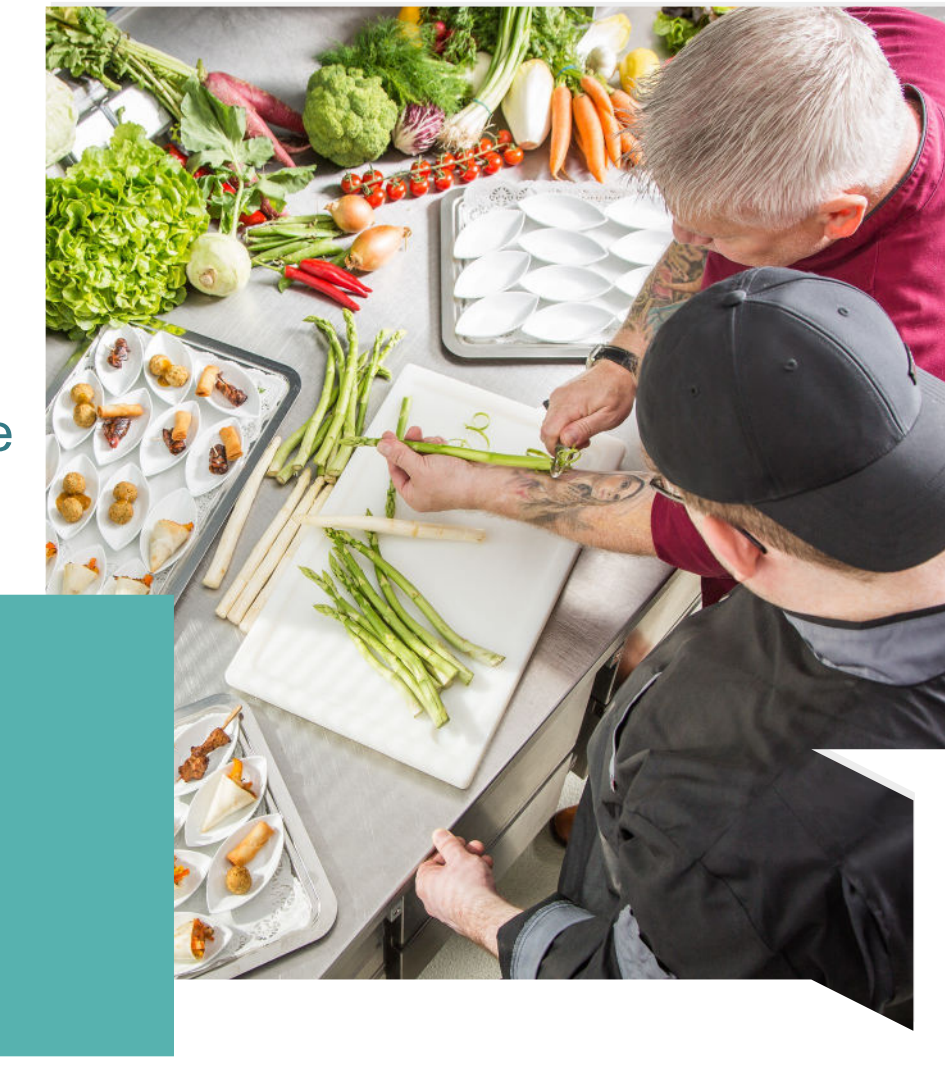

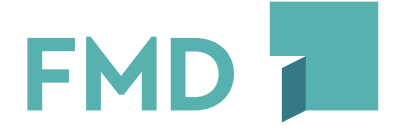

Ein Unternehmen der Stadt

Raum für Zukunft

# Anleitung

Login Kerschensteiner-Gemeinschaftsschule:

https://kst.inetmenue.de/

Bitte folgen Sie den Schritten 1 bis 3 zur Registrierung.

- 1. Registrierung als Elternteil
- 2. Registrierung des Kindes Einstellung Abo (freiwillig)
- 3. Überweisung veranlassen

Dieses Dokument ist ein Auszug aus dem Benutzerhandbuch von i-NET Menue

Das ausführliche Handbuch finden Sie unter:

Benutzer | Handbücher – SCHWARZ Computer Systeme (inetmenue.de) Unter Punkt 4 bis 7 finden Sie die Anleitung zur Essensbestellung und Stornierung.

- 4. Essen (manuell) bestellen
- 5. Essen stornieren
- 6. Abwesenheiten eintragen
- 7. Übersicht Bestellungen

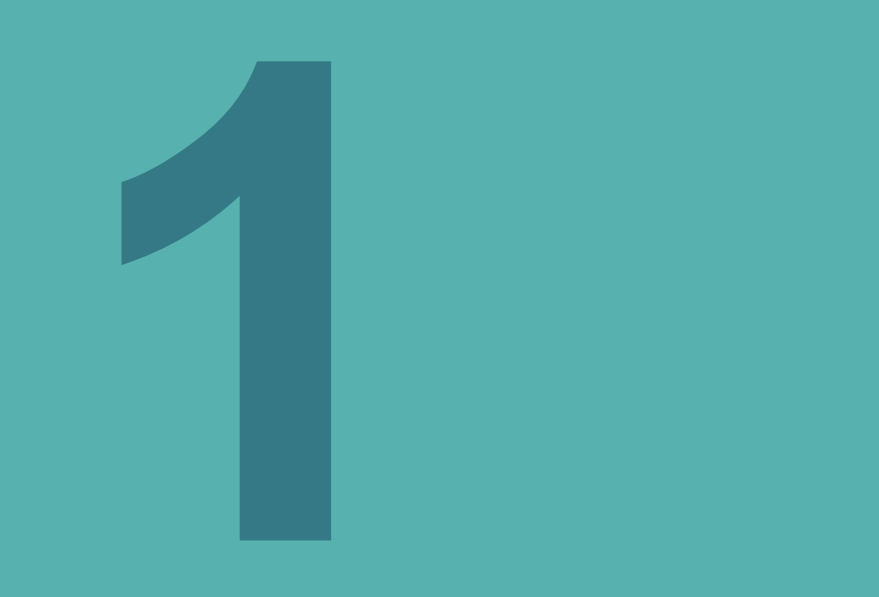

# Registrierung als Elternteil

#### 1) Registrierung als Elternteil

- Um f
  ür Ihre Kinder im i-NET-Menue Essen bestellen bzw. stornieren zu k
  önnen, ben
  ötigen Sie einen Elternzugang.
- Bitte rufen Sie die Website <u>https://eltern.inetmenue.de</u> auf, um sich als Elternteil und anschließend Ihr(e) Kind(er) zu registrieren.
- Dort klicken Sie dann auf "Registrieren".

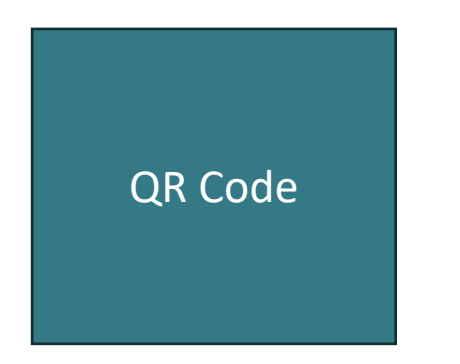

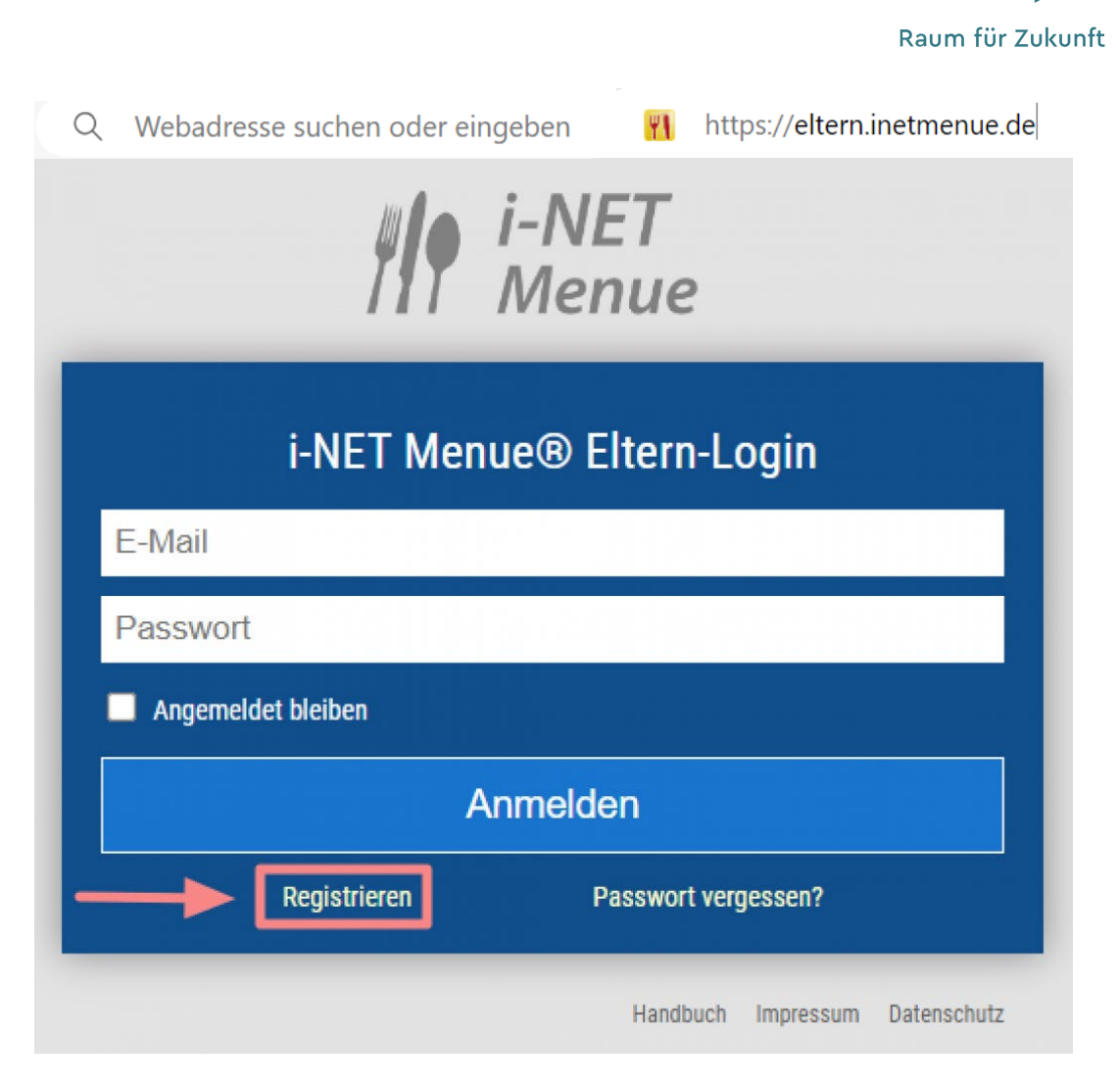

FM

#### 1) Registrierung als Elternteil

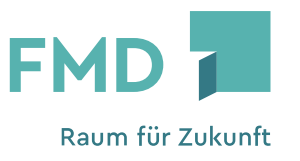

- Bitte tragen Sie unter "Meine Daten", "Adresse und Kontakt" <u>Ihre Daten (Daten des Elternteils) ein</u> *!!! Achtung: <u>nicht</u> die Daten Ihres Kindes ein !!!*
- Bitte geben Sie bei "Meine Zugangsdaten" Ihre E-Mailadresse ein und vergeben ein Passwort
- Das Passwort muss mindestens aus 8 Zeichen bestehen.
- Bitte merken Sie sich die Zugangsdaten, diese werden f
  ür die Essensbestellungen ben
  ötigt.

#### Für das i-NET-Menue® registrieren:

| Vorname *               |            | aten des Elternteil |
|-------------------------|------------|---------------------|
| Nachname *              |            |                     |
| Geburtsdatum *          | TT.mm.jjjj | II                  |
| – Meine Zugangsdaten: – |            | Daten               |
| E-Mail *                |            | Elternteil          |
| Passwort *              |            |                     |
| Passwort wiederholen *  |            |                     |
| Adresse und Kontakte    |            |                     |
| Telefon                 |            | Daten des ru        |
| Mobiltelefon            |            | acs Elfernteil      |
| Straße und Haus-Nr. *   |            |                     |
| PLZ *                   |            |                     |
|                         |            |                     |

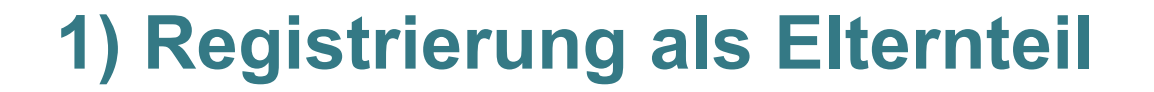

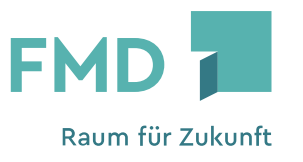

| 1 |
|---|
|   |

Ich möchte mein Kind im i-NET registrieren

Für die Kerschensteiner Gemeinschaftsschule ist die Systemnummer 722345 anzugeben.

| Meir | ne Kinder:               |                      |  |
|------|--------------------------|----------------------|--|
| 0    | Mein Kind ist bereits im | i-NET registriert    |  |
|      | Ich möchte mein Kind ir  | n i-NET registrieren |  |
|      | Systemnummer             | 722345               |  |

Hinweis: Wenn Sie mehrere Kinder haben, die das i-NET-Menue verwenden, können diese im Anschluss hinzugefügt werden.

#### 1) Registrierung als Elternteil

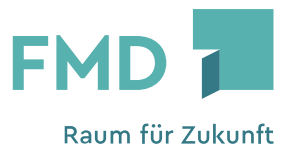

- Sie erhalten in den nächsten Minuten eine E-Mail zu Ihrer Registrierung !!! Achtung - Bitte kontrollieren Sie auch Ihren Spam-Ordner !!!
- Bitte bestätigen Sie Ihre E-Mailadresse.

Registrierung im i-NET-Menue®

An Monika Kaufmann

Ihre Registrierung ist erst nach Bestätigung ihrer E-Mail-Adresse gültig. Bitte bestätigen Sie Ihre E-Mail-Adresse durch Klicken des Links:

Meine E-Mail-Adresse bestätigen

Sollte der Link nicht funktionieren, kopieren Sie bitte den nachfolgenden Link in die Adressleiste Ihres Browsers: https://eltern.inetmenue.de/fs/parent/confirm/3a4kbRRRDj4Z/

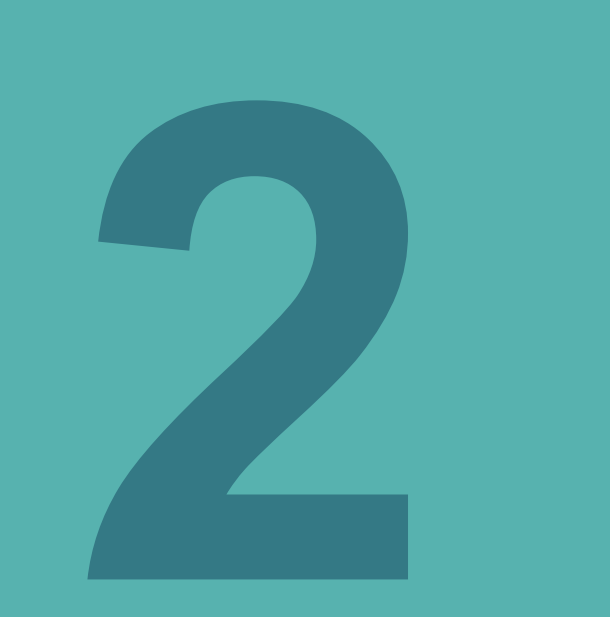

# Registrierung Ihres Kindes

#### 2) Registrierung des Kindes – Bankverbindung hinterlegen

 Auf der folgenden Seite werden Sie darum gebeten Ihre Bankverbindung zu hinterlegen.

Hierfür gibt es folgende Gründe:

- Die Bankverbindung wird bei Ihrem Buchungskonto hinterlegt, um die überwiesenen Einzahlungen einfacher und sicherer zuordnen zu können.
- Für Rückzahlungen von Restguthaben wird zwingend eine Bankverbindung benötigt.

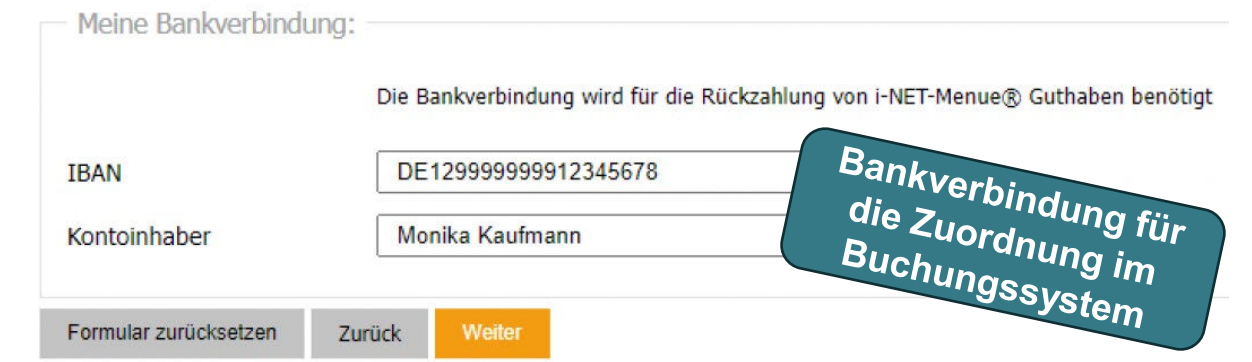

 Bitte klicken Sie dann auf den Button "Weiter".

*!!! Achtung – Die Angabe Ihrer Bankverbindung löst keine automatische Abbuchung aus !!!* 

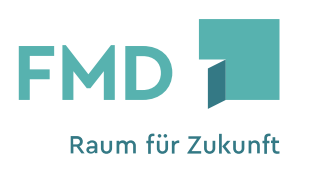

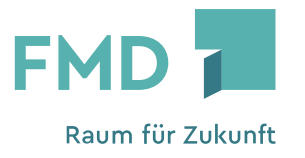

- Geben Sie nun die Daten Ihres Kindes (Vorname, Nachname, Klasse, Geburtsdatum) an.
- Den Benutzernamen definieren Sie selbst.

| Teilnehmer     |                                                                                                    |
|----------------|----------------------------------------------------------------------------------------------------|
|                | Geben Sie hier die Daten ihres Kindes an. Wenn Sie mehrere Kinder anmelden wollen, können Sie diese im nächsten Schritt anmelden. Setzen Sie dazu den Haken<br>unter "Weitere Kinder anmelden" |
| Vorname *      | Andreas Daten a                                                                                                    |
| Nachname *     | Kaufmann                                                                                                    |
| Benutzername * | Andi2013                                                                                                    |
| Klasse *       | 5a 🗸                                                                                                    |
| E-Mail         |                                                                                                    |
| Geburtsdatum * | 05.04.2013                                                                                                    |

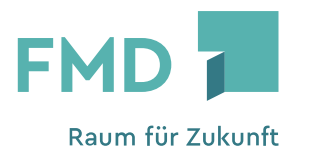

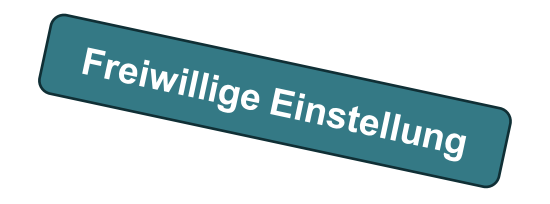

#### **Einstellung Abo (automatische Bestellung)**

 Sie haben nun die Möglichkeit, die Wochentage anzuhaken, an welchen das Abo f
ür Ihr Kind automatisch das Essen bestellen soll.

Essenstage:

Wählen Sie hier die Wochentage an denen Essen für ihr Kind automatisch bestellt werden soll.

|             | Mo           | Di | Mi       | Do | Fr |
|-------------|--------------|----|----------|----|----|
| Frühstück   |              |    |          |    |    |
| Mittagessen | $\checkmark$ |    | <b>~</b> | ~  |    |
| Abendessen  |              |    |          |    |    |
| Snacks      |              |    | ~        |    |    |

 Sollten Sie keine automatische Bestellung (Abo) einstellen, können Sie das Mittagessen manuell bestellen.

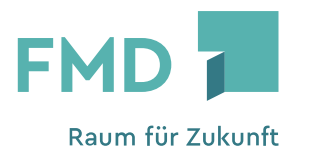

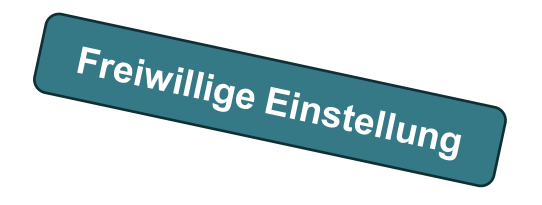

#### Einstellung Abo (automatische Bestellung)

Im Abschnitt "Menülinien" wählen Sie bitte die entsprechende Wunschlinie f
ür Ihr Kind aus.
 Wenn es z. B. die Menülinien Fleisch und Vegetarisch gibt, w
ählen Sie bitte die gew
ünschte

| aus. | Menülinen                                                                                                    |
|------|----------------------------------------------------------------------------------------------------|
|      | Tolgende Menulinen sollen für mich bestellt werden.                                                                                                    |
|      | Es wird immer zuerst versucht die Primäre Menülinie zu bestellen. Sollte es an einem Tag kein Gericht in dieser Menülinie geben, oder dieses Ausverkauft sein wird die "Alternative 1"<br>Menülinen bestellt. Sollte auch diese nicht verfügbar sein wird "Alternative 2" bestellt.                                                                                                    |
|      | Primär Alternative 1 Alternative 2                                                                                                    |
|      | Mittagessen: Fleisch Vegetarisch Vegetaris |

 Als nächste Angabe wird noch das Datum benötigt, ab dem Ihr Kind in die Einrichtung eintritt, um einen reibungslosen Abo-Start zu gewährleisten.

| Beginn der Essensve | rsorgung:  |  |
|---------------------|------------|--|
| Eintrittsdatum *    | 04.04.2022 |  |

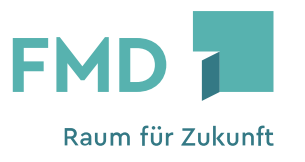

#### 1) Weiteres Kind registrieren oder

- Wenn Sie nun noch ein weiteres Kind registrieren möchten, setzen Sie einen Haken bei "Ich möchte ein weiteres Kind anmelden" und klicken Sie dann auf "Weiter".
- Sie kommen nun wieder zu der gleichen Maske, in der Sie die Daten des nächsten Kindes einsetzen.

Weitere Kinder anmelden:

Ich möchte ein weiteres Kind anmelden

#### 2) Registrierung abschließen

 Möchten Sie kein weiteres Kind registrieren, klicken Sie nur auf "Weiter".

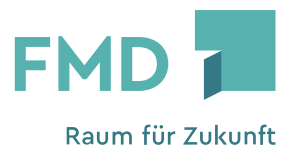

- Wenn Sie nun alle Daten entsprechen eingetragen haben und mit der Eingabe fertig sind, klicken Sie bitte auf den Button "Zur Überprüfung".
- Hier werden Ihnen nun nochmals alle Angaben zusammengefasst.
- Sollten Sie einen Fehler feststellen, können Sie jederzeit über den Bearbeiten-Button im jeweiligen Abteil Änderungen vornehmen.
- Nach Überprüfung auf Richtigkeit klicken Sie auf "Registrierung abschließen".
- Anschließend erhalten Sie Ihre Registrierungsbestätigung in der Ihnen mitgeteilt wird, dass Sie einen Bestätigungslink per E-Mail an Ihre angegebene E-Mail-Adresse versendet wird.
- Bitte klicken Sie in dieser E-Mail den Bestätigungslink an.
- Ab diesem Zeitpunkt können Sie sich mit Ihren Zugangsdaten im i-NET-Menue einloggen.

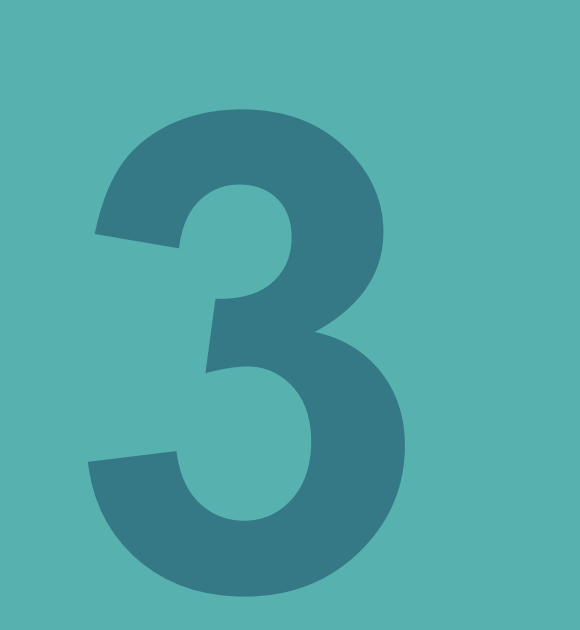

# Überweisung veranlassen

# 3) Überweisung veranlassen

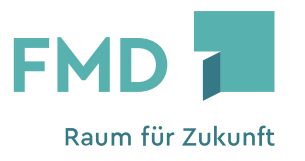

#### Ein aufgeladenes Guthabenkonto ist Voraussetzung zur Buchung des Mittagessens.

- Der aktuelle Kontostand des Essensteilnehmers wird nach dem Einloggen angezeigt.
- Zudem können Sie über das Internet oder die App die einzelnen Bestellvorgänge und Einzahlungen jederzeit abrufen.
- Im Profil Ihres Kindes können Sie einstellen, ob Sie per E-Mail benachrichtigt werden möchten, wenn das Guthaben einen bestimmten Kontostand erreicht hat, um rechtzeitig an eine erneute Aufladung zu denken.
- Bei Krankheit, Abwesenheit oder generellen Änderungen können Sie entsprechend der Fristen jederzeit Anpassungen oder Stornierungen vornehmen
  - Bestellungen sind bis spätestens 14 Uhr am Vortag möglich (Montag bis Sonntag)
  - Stornierungen sind bis spätestens 8 Uhr möglich (Montag bis Freitag)

### 3) Überweisung veranlassen

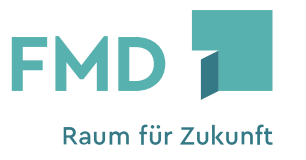

Das Guthabenkonto laden Sie bequem per Überweisung oder per Dauerauftrag auf.

#### Die Überweisungsdaten finden Sie

- im Elternbrief der Schule oder
- nach dem Login im Buchungssystem i-Net Menue

Bitte berücksichtigen Sie, dass die Überweisung ein bis zwei Werktage dauern kann.

# **Essen bestellen**

Bestellungen sind bis spätestens 14 Uhr am Vortag möglich (Montag bis Sonntag)

#### 4) Essen bestellen

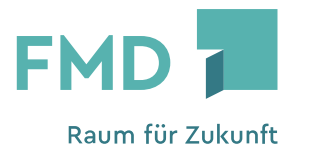

- In der Wochen- bzw. Tagesansicht sehen Sie den aktuellen Menüplan.
- Durch Klicken auf die Pfeiltasten können Sie so auch den zukünftigen Menüplan einsehen.
- Wenn Sie als Elternteil angemeldet sind werden Ihnen hier kein Preis und keine Bestellmöglichkeit angeboten.
- Um die Menüs für Ihr/e Kind/er zu bestellen müssen Sie vorher zum entsprechenden Kind bei "Verknüpfte Benutzer" wechseln.

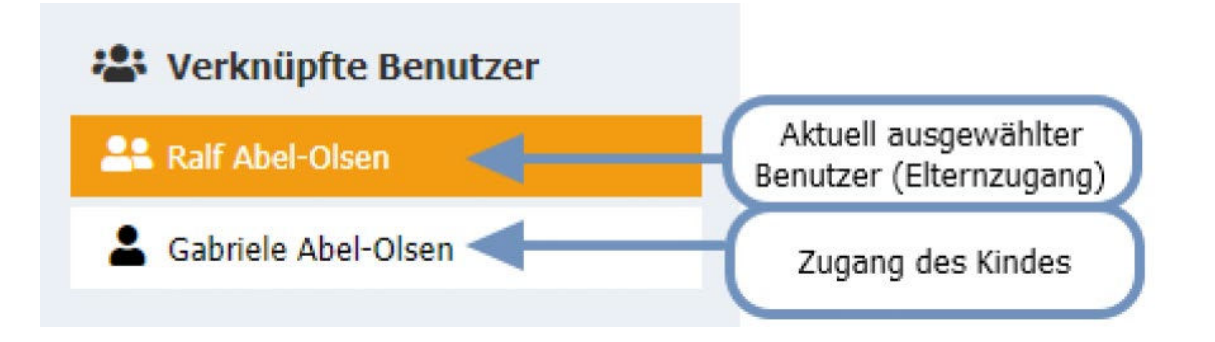

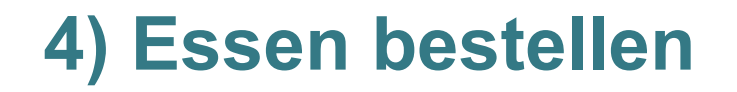

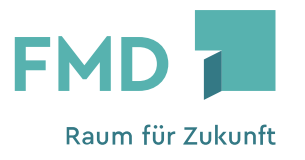

#### Durch einen Klick auf das Gericht kommen Sie auf eine ausführliche Ansicht

• Sie sehen darunter die Nährwerte, die Zusatzstoffe und die Allergene zu diesem Gericht.

| Geflügel Hähnchenbrustfilet "Gärtnerin Att" Hähnchenbrustfilet "Gärtnerin Art" in Sahnesauce mit Gemüse und Reis Beilagen: Banane 18 4,00 € a,a.1,g,i | Hähnchenbrust mit Kräuterfüllung.                                                                                                    | Meine Bestellungen für Mo, 04.04.2022<br>Frühstück<br>keine Bestellungen<br>Mittagessen                                                                                                    |
|----------------------------------------------------------------------------------------------------|----------------------------------------------------------------------------------------------------|----------------------------------------------------------------------------------------------------|
| Bestellung über das +<br>oder den Button                                                                                                    | Anzahl:<br>T X<br>Für 4,00 € bestellen zurück zur Tagesansicht<br>Bestellende: Mo. 04.04.2022 - 08:00 · Stormende: Mo. 04.04.2022 - 09:00<br>Allergene Zusatzstoffe Brennwert 632 KJ<br>a.3 Gerste 6 geschwärzt 151 kcal<br>b Krebstiere 16 chininhaltig Eiweiß 16.7 g<br>Feit 16.6 g<br>Kohlenhydrate 17.5 g<br>Broteinheiten 0.0 g | Hähnchenbrust mit Kräuterfüllung.       Stornieren         Bestell-Nr: 118461087 · Bestellt am: Di, 29.03.2022 · 16:52 · Stornoende: Mo, 04.04.2022 · 09:00         Abendessen         keine Bestellungen |

#### 4) Essen bestellen

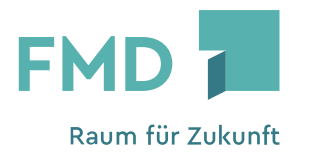

- Im Button sehen Sie nochmals den Preis, zu dem Sie das Gericht bestellen.
- Sie erhalten nun auf der rechten Seite einen grünen Hinweis, dass das Gericht bestellt wurde.
- Gleichzeit erweitert sich die Liste auf der Bestellzusammenfassung auf der rechten Seite um das nun bestellte Gericht.

# **Essen stornieren**

Stornierungen sind bis spätestens 8 Uhr möglich (Montag bis Freitag)

#### 5) Essen stornieren

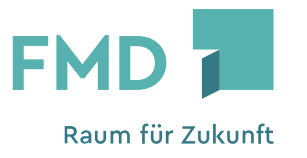

- Um ein bereits bestelltes Gericht wieder zu stornieren, gehen Sie wie folgt vor.
- Wechseln Sie zuerst über "Verknüpfte Benutzer" zum Profil Ihres Kindes.

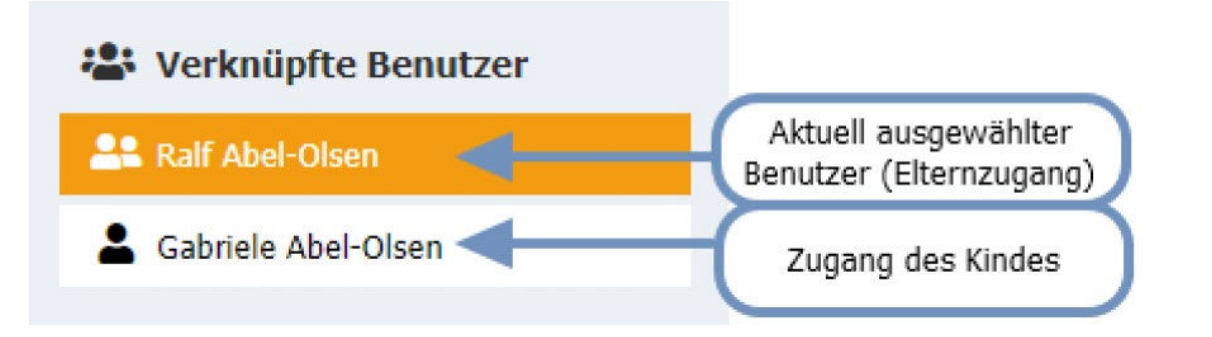

#### 5) Essen stornieren

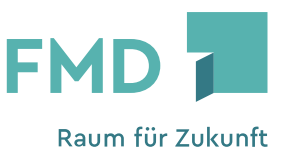

- In der Wochen- oder Tagesansicht wird Ihnen bei allen bestellten Gerichten ein rotes Minus angezeigt.
- Wenn Sie dieses Minus anklicken, bewegt sich im Balken ein orangener Ladebalken.
- Sobald das Gericht storniert wurde, verschwindet der grüne Hintergrund.
- Sie erhalten nun auf der rechten Seite einen grünen Hinweis, dass das Gericht storniert wurde.

III Achtung - Wenn die Bestellungen Ihres Kindes durch das Abo (automatische Bestellung) bestellt werden, müssen Sie Ihr Kind abwesend melden III

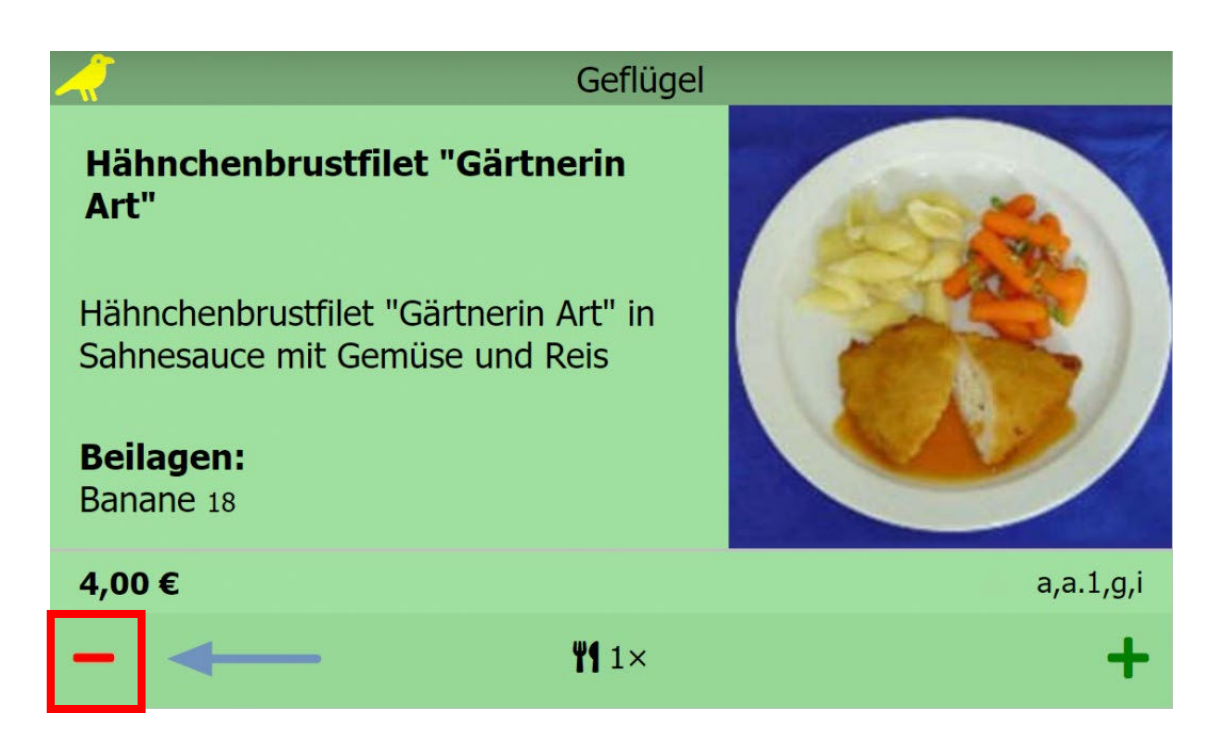

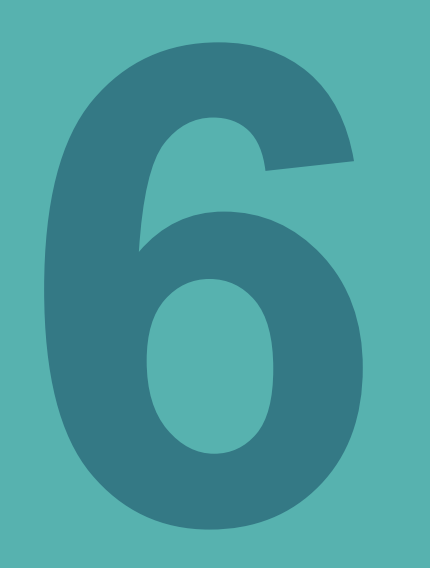

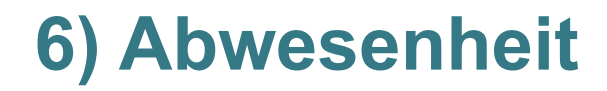

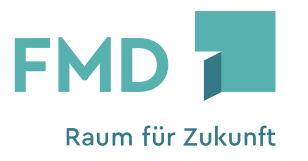

 Um den Bereich "Abwesenheit" aufrufen zu können, wechseln Sie zuerst unter "Verknüpfte Benutzer" zu Ihrem Kind.

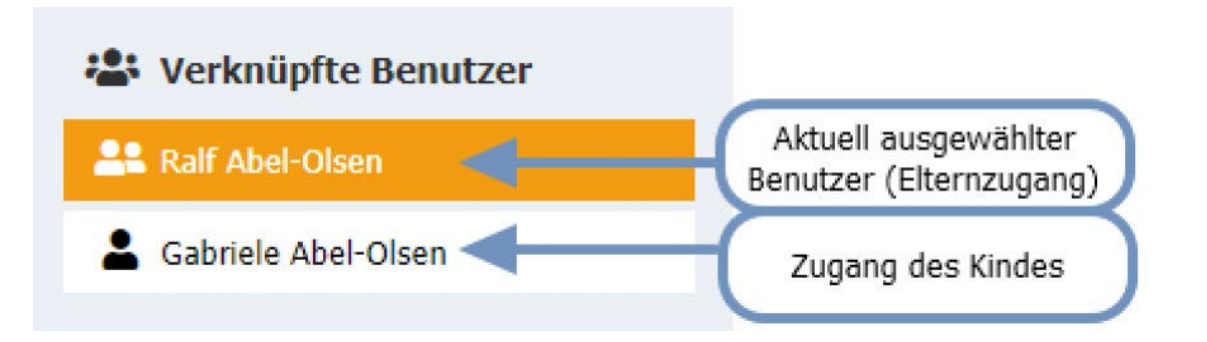

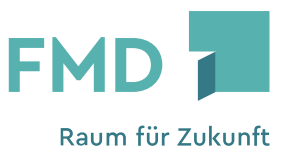

- Wenn die Gerichte durch das Abo (automatische Bestellung) bestellt werden ist es wichtig, dass Sie bei Abwesenheit z. B. Krankheit, Ausflug etc. die bestellten Gerichte nicht nur stornieren, sondern eine Abwesenheit eintragen.
- Durch eine Stornierung wird immer nur das aktuelle Gericht storniert, wenn aber nun das Abo nach dem Stornierungszeitpunkt bestellt, wird trotzdem wieder bestellt.
- Wenn Sie aber eine Abwesenheit eintragen, wird das vom Abo geprüft und es wird nichts bestellt.
- Sie können durch den Eintrag einer Abwesenheit auch die bestehenden Gerichte stornieren.

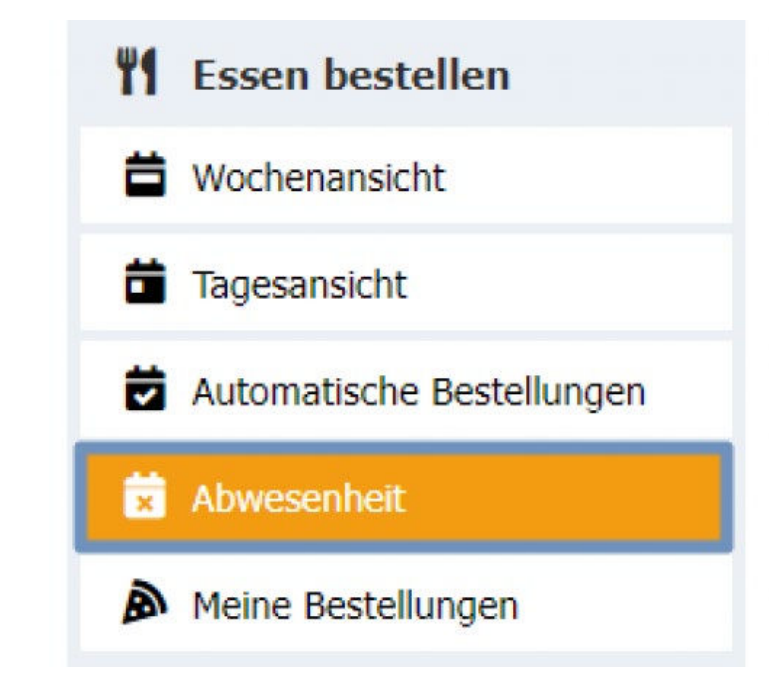

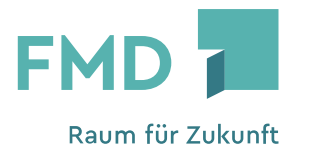

- Um eine neue Abwesenheit einzutragen, klicken Sie auf den Button "Neu".
- Im nächsten Fenster tragen Sie bei "Von" das Datum ein, ab dem Ihr Kind nicht am Essen teilnimmt.
- Bei "Bis" geben Sie das Datum an, bis wann Ihr Kind nicht am Essen teilnimmt.
- Wählen Sie anschließend einen Grund aus, aus welchem Grund Ihr Kind nicht anwesend sein wird.

#### Abwesenheit

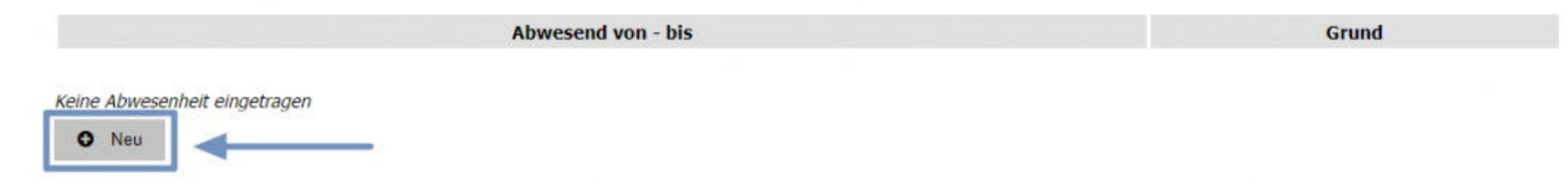

- Im Bereich "Abo Bestellungen" sind automatisch alle Haken bei allen Menüzeiten gesetzt.
- Im Bereich "Vorhandene Bestellungen" sind ebenfalls alle haken bei allen Menüzeiten bereits gesetzt.
- Diese Haken sind wichtig, damit bereits bestellte Essen wieder storniert werden.
- Klicken Sie anschließend auf "Speichern".
- Anschließend wird Ihnen der Stornierungsvorgang angezeigt.
- Warten Sie hier ab, bis dieser komplett abgeschlossen wurde.

#### Abwesenheit

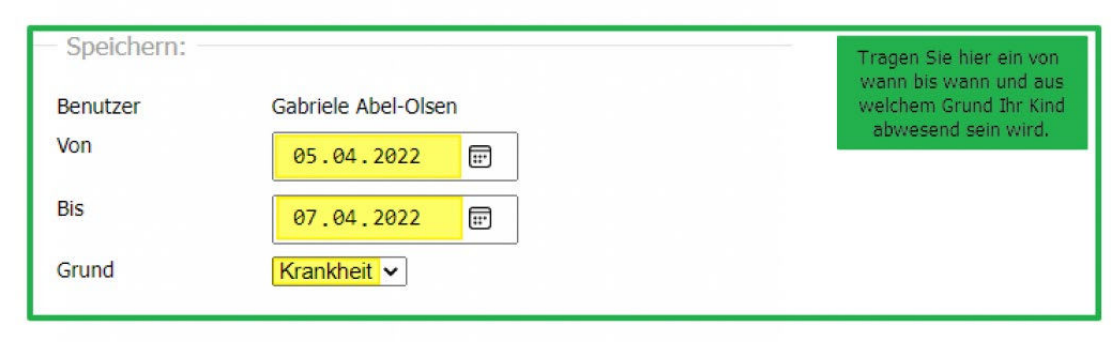

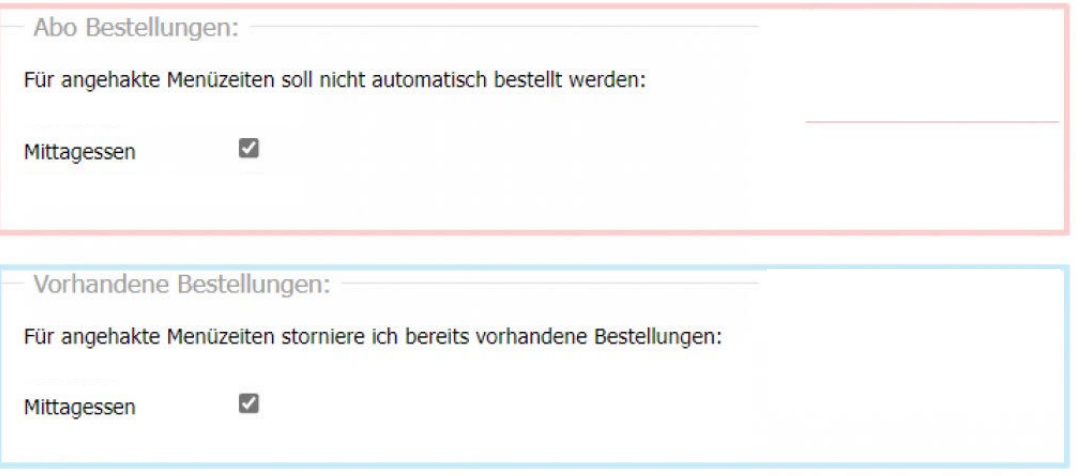

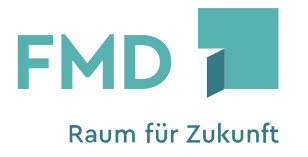

Die Abwesenheit ist eingetragen und die Stornierung für den Abwesenheitszeitraum erfasst.

#### Storniervorgang

| Essenstag      | Essenszeit  | Gericht                                                   | Bestellt am            |                                  |
|----------------|-------------|-----------------------------------------------------------|------------------------|----------------------------------|
| Di, 05.04.2022 | Mittagessen | Reiberdatschi mit Apfelmuß                                | Mi, 30.03.2022 - 15:56 | Bestellung storniert: #118510953 |
| Mi, 06.04.2022 | Mittagessen | Bandnudeln mit Bohnengemüse der Provence und Tomatensalat | Mi, 30.03.2022 - 15:56 | Bestellung storniert: #118510954 |
| Do, 07.04.2022 | Mittagessen | Schnitzel mit Kartoffelsalat                              | Mi, 30.03.2022 - 15:56 | Bestellung storniert: #118510955 |

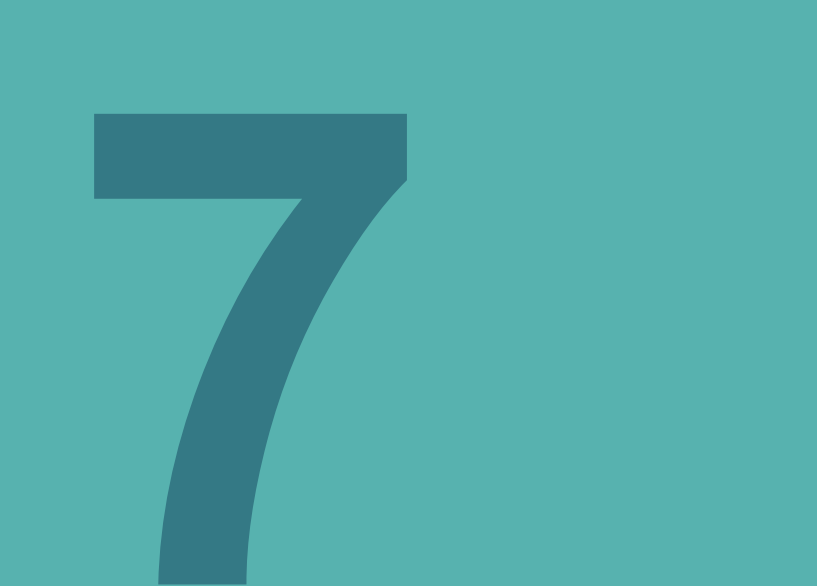

# Übersicht Bestellungen

# 7) Übersicht Bestellungen

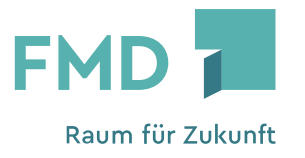

 Um den Bereich "Meine Bestellungen" aufrufen zu können, wechseln Sie zuerst unter "Verknüpfte Benutzer" zu Ihrem Kind.

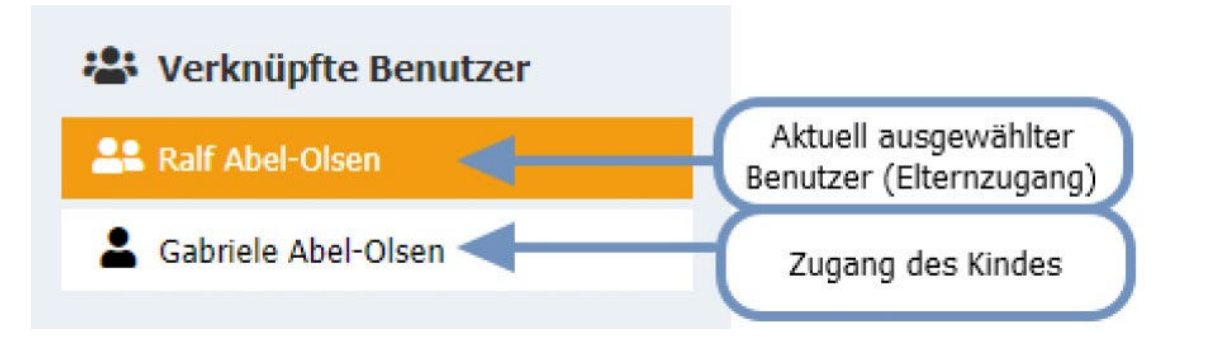

# 7) Übersicht Bestellungen

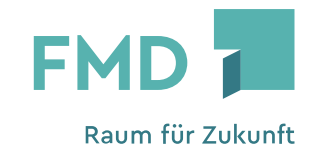

- Bei "Meine Bestellungen" sehen Sie alle Bestellung Ihres Kindes.
- Sie sehen hier sowohl vergangene als auch zukünftige Bestellungen.
- Bestellungen, bei denen das Stornoende noch nicht abgelaufen ist, können hier storniert werden.
- Hierf
  ür klicken Sie einfach auf den roten Storno-Button.

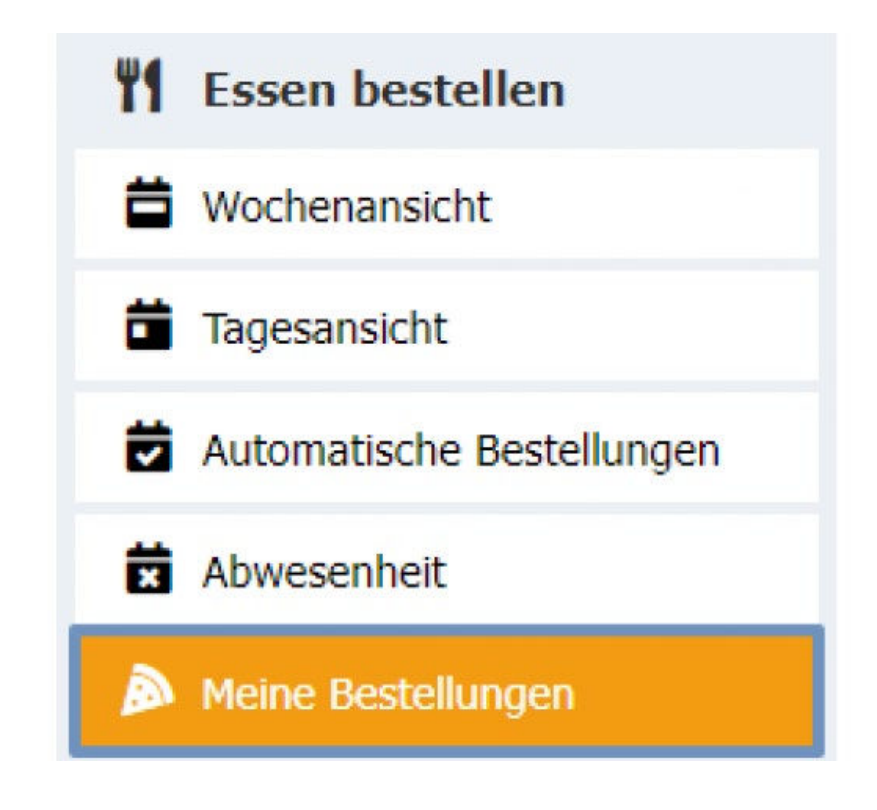

## 7) Übersicht Bestellungen

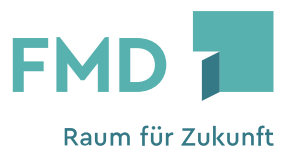

- Bestellungen, bei denen das Stornoende noch nicht abgelaufen ist, können hier storniert werden.
- Hierfür klicken Sie einfach auf den roten Storno-Button (Mülltonnen-Symbol).

#### Meine Bestellungen

| Mo, 28.03.2022                                                                                    |    |
|---------------------------------------------------------------------------------------------------|----|
| Currywurst in pikanter Ketchupsoße Wellenschnittpommes Salat / Rohkost                            | -  |
| Init Brotchen Bestellt am Mo. 28.03.2022 - 08:00                                                  | ш. |
| Bestellung als nicht stornierbar markiert (z.B. Pflichtessen)                                     |    |
| Di, 29.03.2022                                                                                    |    |
| Fleischküchel mit Mischgemüse                                                                     |    |
| Bestellt am: Di, 29.03.2022 - 08:00                                                               |    |
| Bestellung als nicht stornierbar markiert (z.B. Pflichtessen)                                     |    |
| Mi, 30.03.2022                                                                                    |    |
| Gefüllte Hähnchenbrust (Tomaten,Kräuter) mit Dauphine Kartoffeln und Salat                        |    |
| Bestellt am: Mi, 30.03.2022 - 08:00                                                               |    |
| bestellung als mont stormerbar mandert (z.b. Phichdessen)                                         |    |
| Do, 31.03.2022                                                                                    |    |
| Gulasch mit Nudeln und Salat                                                                      | -  |
| Bestellt am: MI, 30.03.2022 - 13:32                                                               |    |
| Sconnerber DIS: D0, 51:05.2022 - 11:15                                                            |    |
| Fr, 01.04.2022                                                                                    |    |
|                                                                                                   |    |
| Fischstabchen mit Kartoffelpuree und Krauterdip                                                   |    |
| Fischstabchen mit Kartoffelpuree und Krauterdip<br>mit Pommes<br>Retelle zw. Mi 20.02.2022, 12:22 |    |

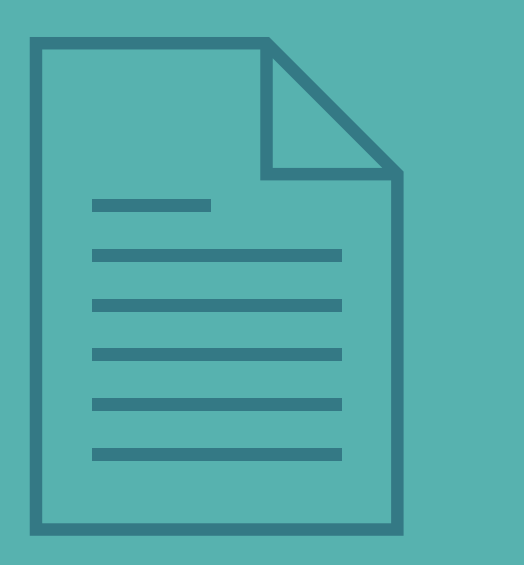

# Ausführliches Benutzerhandbuch

Benutzer | Handbücher – SCHWARZ Computer Systeme (inetmenue.de)

https://benutzerhandbuch.inetmenue.de/

# Vielen Dank für Ihre Aufmerksamkeit.

FMD - Facility Management Dienstleistungen GmbH Leoniweg 2 68167 Mannheim Telefon: 0621-3096- 645 schulverpflegung@fmd-mannheim.de www.fmd-mannheim.de